# swisslog

UltiPro for Employees Guide

Author:Swisslog Logistics Automation - AmericasDocument:UltiPro for Employees GuideDate:April 2019Version:2.0

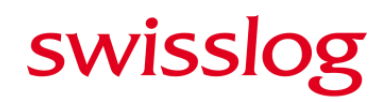

#### **Changes History**

| Version | Date         | Author                   | Remarks          |
|---------|--------------|--------------------------|------------------|
| 1.0     | January 2019 | Swisslog CGLA - Americas | Initial document |
| 2.0     | April 209    | Swisslog LA – Americas   | Logo update      |
|         |              |                          |                  |
|         |              |                          |                  |
|         |              |                          |                  |
|         |              |                          |                  |
|         |              |                          |                  |

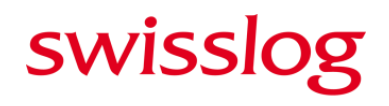

## UltiPro for Employees

### Contents

| General UltiPro Information            | .4 |
|----------------------------------------|----|
| Personal, Company, and Job Information | .5 |
| Pay                                    | .6 |
| Time Management                        | .7 |
| Time Entry Key Points                  | .7 |
| How to Enter Working Time              | .7 |
| How to Enter Holiday Time              | 10 |
| How to Request Time Off                | 12 |
| How to View Vacation Time Balances     | 15 |
| Benefits and Open Enrollment           | 16 |

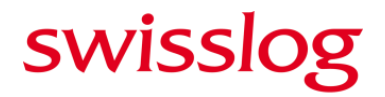

### General UltiPro Information

#### Access: https://ew34.ultipro.com/default.aspx

Username: First initial and last name followed by @swis (e.g., John Smith is jsmith@swis)

**Password Default:** Your birthday (mmddyyyy)

#### Contact HR if you are unable to login.

#### Features:

- Personal Information
  - o Address Change
  - Contacts
- Job Information
  - Job Summary
  - Supervisor
  - Employee Number
  - Compensation (per period, per week, per frequency, annually)
- Pay
  - o W-2
  - o Paystub
  - o Direct Deposit
- Time Management
  - Scheduler (Time-Off Request)
  - Attendance (Timesheet)
- Benefits
  - o Current Benefits
  - o Beneficiaries/Dependents
  - Paid Time Off (PTO) Accruals
  - o 1095-C (Health Insurance form for Taxes)
  - Benefit Contacts
- Open Enrollment

#### Appearance:

UltiPro will display KUKA in the top ribbon.

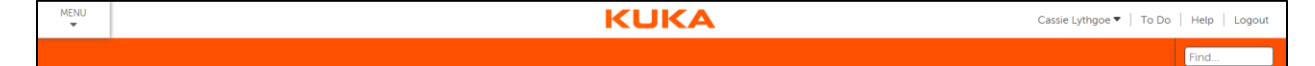

### Personal, Company, and Job Information

You can access personal, company, and job information by clicking the **MENU** button and then clicking the **Myself** tab. You can select any of the tab sets or page links to view/edit information.

| MENU                     | MYSELF                                                                                                    | MORE                                                                                                    |                                                                                                    |
|--------------------------|----------------------------------------------------------------------------------------------------|----------------------------------------------------------------------------------------------------|----------------------------------------------------------------------------------------------------|
| Home<br>Monoral<br>Inbox | Personal<br>Name, Address, and<br>Telephone<br>Status/Key Dates<br>Contacts<br>Property<br>Private Info<br>Other Personal Info<br>Other Personal Info<br>Electronic Forms<br>Employee Directory<br>Organization Chart<br>View Opportunities<br>UltimateSoftware.com | Jobs<br>Job Summary<br>Compensation<br>Compensation Plans<br>Variable Pay<br>Job History<br>Reviews<br>Other Company Info<br>My Onboarding<br>My Onboarding<br>Current Pay Statement<br>Pay<br>History<br>YTD Summary<br>Direct Deposit<br>Income Tax<br>W-2<br>Time Management<br>Time Clock Entry | Benefits<br>Current Benefits<br>Beneficiaries/Dependents<br>Investments<br>PTO Plans<br>PTO Requests<br>1095-C<br>Links<br>Open Enrollment<br>Life Events<br>Documents<br>Employee Documents |

Once you select a link, you will see a column on the right-hand side with helpful links.

| MENU                             | Myself Personal KUKA         |                  |          |          |  |                     |                                            |  |  |
|----------------------------------|------------------------------|------------------|----------|----------|--|---------------------|--------------------------------------------|--|--|
| Name, Addr                       | ess, and Telephone           | Status/Key Dates | Contacts | Property |  | Other Personal Info | Find                                       |  |  |
| Name,                            | Name, Address, and Telephone |                  |          |          |  |                     |                                            |  |  |
| Name<br>Preferred<br>Former last |                              |                  |          |          |  |                     | Telephone<br>Add Alternate Phone<br>Number |  |  |
| Marital stat                     | tus                          |                  |          |          |  |                     | Add Contact                                |  |  |
| Mailstop                         |                              |                  |          |          |  |                     | Enter Contacts Tour                        |  |  |

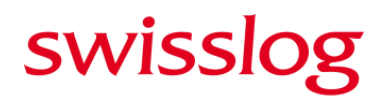

### Pay

You can access pay information by clicking the **MENU** button and clicking the **Myself** tab. Select the **Pay** tab set or the page links under this category to view/edit information.

| MENU | •                                                                                                    | MYSELF                                                    | MORE                                                                                                    |                                                                                                    |
|------|----------------------------------------------------------------------------------------------------|-----------------------------------------------------------|----------------------------------------------------------------------------------------------------|----------------------------------------------------------------------------------------------------|
| Home | Personal<br>Name, Addre<br>Telephone<br>Status/Key D<br>Contacts<br>Property<br>Private Info<br>Other Person | ess, and<br>Pates<br>nal Info                             | Jobs<br>Job Summary<br>Compensation<br>Compensation Plans<br>Variable Pay<br>Job History<br>Reviews<br>Other Company Info      | Benefits<br>Current Benefits<br>Beneficiaries/Dependents<br>Investments<br>PTO Plans<br>PTO Requests<br>1095-C<br>Links |
|      | My Company<br>Company In<br>Electronic Fo<br>Employee D<br>Organizatior<br>View Opport<br>UltimateSoft       | fo<br>orms<br>irectory<br>o Chart<br>cunities<br>ware.com | My Onboarding Pay Current Pay Statement Pay History YTD Summary Direct Deposit Income Tax W-2 Time Management Time Clock Entry | Open Enrollment<br>Life Events<br>Life Events<br>Documents<br>Employee Documents<br>Document<br>Acknowledgment          |

Once you select a link, you'll see the **Things I Can Do** and **Quick Tours and Tips** tabs on the right column:

| MENU Myself<br>Pay         |                                |             | Cassie Lyth    | ythgoe ▼   To Do   Help   Logout |     |   |                                                                                         |  |  |  |  |  |
|----------------------------|--------------------------------|-------------|----------------|----------------------------------|-----|---|-----------------------------------------------------------------------------------------|--|--|--|--|--|
| Current Pay Statement      | Pay History                    | YTD Summary | Direct Deposit | Income Tax                       | W-2 |   | Find                                                                                    |  |  |  |  |  |
| Form W-2 Wa                | orm W-2 Wage and Tax Statement |             |                |                                  |     |   |                                                                                         |  |  |  |  |  |
| Year 👻<br>No records found |                                | Form        | Co             | ompany                           |     | * | Preference<br>Add/Change Withholding Form<br>(W-4)                                      |  |  |  |  |  |
|                            |                                |             |                |                                  |     |   | Quick Tours and Tips 🛛 😨                                                                |  |  |  |  |  |
|                            |                                |             |                |                                  |     |   | View Your Form W-2 Tour<br>Pay Section Overview<br>Add a Direct Deposit Account<br>Tour |  |  |  |  |  |

### **Time Management**

Hourly employees are required to enter time into UltiPro. It is recommended to enter time on a weekly basis. All employees must request time off through UltiPro.

### **Time Entry Key Points**

- You are **required** to submit your time *every two weeks* to ensure timely paychecks.
- If you work during the weekend, enter your hours by *noon on the following Monday.*
- Swisslog is designated as CGLA in the KUKA system.
- There are different paycodes in the KUKA UltiPro system.
- All nonexempt employees will use the 146[CGLA WORK HOURS] pay code to enter regular time worked.
- Nonexempt employees (excluding interns) that work under 80 hours in the pay period must account for the remaining hours using the CGLA UNPD PERS pay code. For example, if you worked 75 hours for the pay period (without using sick leave), you would add an additional line and mark 5 hours using the pay code CGLA UNPD PERS.

### How to Enter Working Time

1. To enter your time, click the **MENU** button, the **Myself** tab, and then the **Time Management** tab.

| MENU          | •                                                                                                    | MYSELF                                                                                                  | MORE                                                                                                    |                                                                                                    |
|---------------|----------------------------------------------------------------------------------------------------|----------------------------------------------------------------------------------------------------|----------------------------------------------------------------------------------------------------|----------------------------------------------------------------------------------------------------|
| Home<br>Notes | Personal<br>Name, Addre<br>Telephone<br>Status/Key D<br>Contacts<br>Property<br>Private Info<br>Other Perso<br>My Company In<br>Electronic Fe<br>Employee D<br>Organization<br>View Opport<br>UltimateSoft | ess, and<br>Dates<br>nal Info<br><b>7</b><br>fo<br>orms<br>irectory<br>n Chart<br>tunities<br>tware.com | Jobs<br>Job Summary<br>Compensation<br>Compensation Plans<br>Variable Pay<br>Job History<br>Reviews<br>Other Company Info<br>My Onboarding<br>My Onboarding<br>Current Pay Statement<br>Pay<br>Mistory<br>YTD Summary<br>Direct Deposit<br>Income Tax<br>W-2 | Benefits<br>Current Benefits<br>Beneficiaries/Dependents<br>Investments<br>PTO Plans<br>PTO Requests<br>1095-C<br>Links<br>Open Enrollment<br>Life Events<br>Life Events<br>Employee Documents |
|               |                                                                                                    |                                                                                                    | Time Clock Entry                                                                                                    |                                                                                                    |

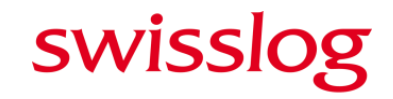

2. Click the **Attendance** tab and the **Timesheets** link.

| MENU             | Myself<br>Time Management                                         |                                                 |        |
|------------------|-------------------------------------------------------------------|-------------------------------------------------|--------|
| heduler          | Attendance                                                        |                                                 |        |
| Reque            | Timesheets                                                        |                                                 |        |
| Тме              | History<br>Annual Calendar<br>Monthly Calendar<br>Calendar Detail | s                                               |        |
|                  | C 1                                                               |                                                 |        |
| Availa           | rual balances available                                           |                                                 |        |
| Availa<br>No acc | rual balances availabl                                            | e.                                              |        |
| Availa<br>No acc | rual balances availabl                                            | e.                                              |        |
| Availa<br>No acc | Request Status Work Date                                          | e.<br>Is All V<br>From 01/01/2018 To 12/31/2018 | Search |

3. Select the pay period from the dropdown at the top. The defaults Date Selection is current pay period.

| MENU                              | Myself<br>Time Management                         |                        |                       | KL     | JKA    |                        |            | Cassie Lythgoe 🔻 📔 To Do 🍴 Help 🛛               | Logout   |
|-----------------------------------|---------------------------------------------------|------------------------|-----------------------|--------|--------|------------------------|------------|-------------------------------------------------|----------|
| Scheduler                         | Attendance                                        |                        |                       |        |        |                        |            |                                                 | ssages 🔨 |
| Timesheets                        | History                                           |                        |                       |        |        |                        |            |                                                 |          |
| Current                           | Pay Period                                        | ] »                    |                       |        |        |                        | >          | Things I Can Do                                 | ^        |
| My Next Par<br>This We<br>Last We | y Period<br>eek (View Only<br>eek (View Only      | 2018 to March 18, 2    | 2018                  |        |        | Statu                  | is: OPEN Q | Add PTO Request                                 |          |
| User De<br>User De<br>Sum         | efined Date Range (New Only)<br>efined Pay Period |                        |                       |        |        |                        |            |                                                 |          |
|                                   |                                                   |                        |                       |        |        |                        |            | Quick Tours and Tips                            | _        |
| Pay Matrix                        |                                                   |                        | ۵.                    |        |        |                        |            | Request Time Off                                |          |
| Paycode                           | ie Pay ID Hou<br>- (                              | rs Rate                | Pay Amount<br>\$ 0.00 |        |        |                        |            | 841e - Time Management for Employed<br>Overview | es       |
| Accrual                           |                                                   |                        |                       |        |        |                        |            |                                                 |          |
| Pay Code                          | Code Last Post Date                               | Post Type Accrued/Used | Available Notes       |        |        |                        |            |                                                 |          |
|                                   |                                                   | - 0.00                 | 0.00 -                |        |        |                        |            |                                                 |          |
| 🗸 Time                            | esheet Detail                                     |                        |                       |        |        |                        |            |                                                 |          |
| Save 6                            | 🗣 Add 💢 Delete 🥝 Cance                            | l Submit 🖨 Print       |                       |        |        |                        |            |                                                 |          |
|                                   | Date                                              | PayCode In             | Out                   | Reg OT | DT STR | Daily Hours Weekly Hou | irs Notes  |                                                 |          |
|                                   |                                                   |                        |                       |        |        |                        |            |                                                 |          |

4. First, you will enter your time worked before taking lunch. In the *Timesheet Detail* section, click on the first row and select the *Date* and *PayCode* from each dropdown menu. For normal work days, you will select **CGLA WORK HOURS**.

| Save | Add X Delete | Ocancel Submit                                                                                                    |  |
|------|--------------|----------------------------------------------------------------------------------------------------|--|
|      | Date         | PayCode                                                                                                    |  |
| ¥0   |              | 3[SICK LEAVE]<br>140[CGLA VACATION]<br>141[CGLA HOLIDAY]<br>142[CGLA JURY DUTY]<br>142[CGLA BEREAVEMNT]<br>144[CGLA UNPD PERS]<br>146[CGLA WORK HOURS] |  |

5. Type in the time you started working to the *In* column. Then type in the time you took your **lunch break** in the *Out* column. **IMPORTANT: Be sure to type AM and PM with each entry.** Click the **Save** button, and the hours worked will auto-populate in the *Reg* column.

| V T   | Timesheet Detail   |                       |         |         |      |      |      |      |             |              |       |
|-------|--------------------|-----------------------|---------|---------|------|------|------|------|-------------|--------------|-------|
| 🗎 Sav | e 👍 Add 💢 Delete 🥝 | Cancel Submit 🔒 Print |         |         |      |      |      |      |             |              |       |
|       | Date               | PayCode               | In      | Out     | Reg  | OT   | DT   | STR  | Daily Hours | Weekly Hours | Notes |
|       | Mon 06/11/2018     | 146[CGLA WORK HOURS]  | 09:00AM | 12:00PM | 3.00 | 0.00 | 0.00 | 0.00 | 3.00        | 3.00         |       |
|       |                    |                       |         |         |      |      |      |      |             |              |       |
|       |                    |                       |         |         |      |      |      |      |             |              |       |
|       |                    |                       |         |         |      |      |      |      |             |              |       |

6. Now, you will enter your time worked after lunch for the same day. The procedure is the same as the previous step. If you work longer than 8 hours, it will appear in the OT (Over Time).

| V T   | V Timesheet Detail                            |                      |         |         |      |      |      |      |             |              |       |
|-------|-----------------------------------------------|----------------------|---------|---------|------|------|------|------|-------------|--------------|-------|
| 🗎 Sav | 🖹 Save 🛊 Add 💥 Delete 🕜 Cancel Submit 🖨 Print |                      |         |         |      |      |      |      |             |              |       |
|       | Date                                          | PayCode              | In      | Out     | Reg  | ОТ   | DT   | STR  | Daily Hours | Weekly Hours | Notes |
|       | Mon 06/11/2018                                | 146[CGLA WORK HOURS] | 09:00AM | 12:00PM | 3.00 | 0.00 | 0.00 | 0.00 | 0.00        | 3.00         |       |
|       | Mon 06/11/2018                                | 146[CGLA WORK HOURS] | 01:00PM | 04:00PM | 3.00 | 0.00 | 0.00 | 0.00 | 6.00        | 6.00         |       |
|       |                                               |                      |         |         |      |      |      |      |             |              |       |
|       |                                               |                      |         |         |      |      |      |      |             |              |       |
|       |                                               |                      |         |         |      |      |      |      |             |              |       |

7. You can repeat this procedure daily. Remember you must enter time in twice for each day and save after each session. Be sure to click the **Submit** button every Friday.

### How to Enter Holiday Time

 If the work week includes a holiday (e.g., Independence Day), you will enter time differently. Click the MENU button, the Myself tab, and then the Time Management tab.

| MENU          | •                                                                                                    | MYSELF                                                                                                  | MORE                                                                                                    |                                                                                                    |
|---------------|----------------------------------------------------------------------------------------------------|----------------------------------------------------------------------------------------------------|----------------------------------------------------------------------------------------------------|----------------------------------------------------------------------------------------------------|
| Kome<br>Inbox | Personal<br>Name, Addre<br>Telephone<br>Status/Key E<br>Contacts<br>Property<br>Private Info<br>Other Perso<br>My Company In<br>Electronic Fe<br>Employee D<br>Organization<br>View Oppor<br>UltimateSoft | ess, and<br>Dates<br>nal Info<br><b>7</b><br>fo<br>orms<br>irectory<br>n Chart<br>tunities<br>tware.com | Jobs<br>Job Summary<br>Compensation<br>Compensation Plans<br>Variable Pay<br>Job History<br>Reviews<br>Other Company Info<br>My Onboarding<br>Pay<br>Current Pay Statement<br>Pay History<br>YTD Summary<br>Direct Deposit<br>Income Tax<br>W-2<br>Time Management<br>Time Clock Entry | Benefits<br>Current Benefits<br>Beneficiaries/Dependents<br>Investments<br>PTO Plans<br>PTO Requests<br>1095-C<br>Links<br>Open Enrollment<br>Life Events<br>Life Events<br>Documents<br>Employee Documents |

2. Click the Attendance tab and the Timesheets link.

| MENU      | Myself<br>Time Management                                                                                              |
|-----------|----------------------------------------------------------------------------------------------------|
| Scheduler | Attendance                                                                                                    |
| Reque     | Timesheets                                                                                                    |
| Availa    | Itistory<br>Monsul Calendar<br>Monthly Calendar Calendar<br>Calendar Stanmary<br>Ial balances available.               |
| Find by:  | Request Status         Is         All           Work Date         From 01/01/2018         To 12/31/2018         Search |
| Action    | Edit Remind Cancel                                                                                                    |

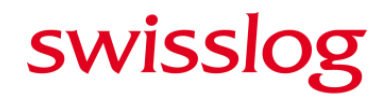

3. Select the pay period from the dropdown at the top.

| MENU Myself<br>Time Management                                                                                      | <b>KUKA</b>                           | Cassie Lythgoe 🔻 📔 To Do 🍐 Help 📋 Logout         |
|----------------------------------------------------------------------------------------------------|---------------------------------------|--------------------------------------------------|
| Scheduler Attendance                                                                                                |                                       | Messages 🔨                                       |
| Timesheets History                                                                                                  |                                       |                                                  |
| Current Pay Period                                                                                                  | *                                     | Things I Can Do                                  |
| Next Pay Period<br>My Last Week Niew Only<br>Last Week Niew Only<br>2018 to March 18, 2018                          | Status: OPEN Q                        | Add PTO Request                                  |
| User Defined Date Range Sew Only)<br>User Defined Pay Period                                                        |                                       |                                                  |
| - Junnury                                                                                                    |                                       | Quick Tours and Tips                             |
| Pay Matrix                                                                                                    |                                       | Request Time Off                                 |
| Paycode Pay ID Hours Rate Pay Amount 0.0000 \$ 0.0000 \$ 0.000                                                      |                                       | 841e - Time Management for Employees<br>Overview |
| Accrual                                                                                                    |                                       |                                                  |
| Pay Code         Code         Last Post Date         Post Type         Accrued/Used         Available         Notes |                                       |                                                  |
| 0.00 0.00 -                                                                                                    |                                       |                                                  |
| 👽 Timesheet Detail                                                                                                  |                                       |                                                  |
| 📑 Save 🐳 Add 💥 Delete 🥝 Cancel Submit 🖨 Print                                                                       |                                       |                                                  |
| Date PayCode In Out Reg OT                                                                                          | DT STR Daity Hours Weekly Hours Notes |                                                  |
|                                                                                                    |                                       |                                                  |

4. In the *Timesheet Detail* section, select the **Holiday** Date and select the *PayCode* **141[CGLA HOLIDAY]** from the dropdown menu.

|    | Date | PayCode                                                       |  |
|----|------|---------------------------------------------------------------|--|
| k0 |      | 3[SICK LEAVE]                                                 |  |
|    |      | 140[CGLA VACATION]<br>141[CGLA HOLIDAY]<br>42[CGLA JURY DUTY] |  |

5. In the *Reg* column, type "8". DO NOT ENTER TIME IN THE *IN* and *OUT* fields for company holidays.

| <b>v</b> T | imesheet Detail     |                       |    |     |      |      |
|------------|---------------------|-----------------------|----|-----|------|------|
| 💾 Sav      | ve 🕂 Add 🗶 Delete 🥥 | Cancel Submit 🖨 Print |    |     |      |      |
|            | Date                | PayCode               | In | Out | Reg  | ОТ   |
|            | Mon 07/02/2018      | 140[CGLA VACATION]    |    |     | 8.00 | 0.00 |
|            | Tue 07/03/2018      | 140[CGLA VACATION]    |    |     | 8.00 | 0.00 |
| 2          | Wed 07/04/2018      | 141[CGLA HOLIDAY]     |    |     | 8    |      |
|            |                     |                       |    |     |      |      |
|            |                     |                       |    |     |      |      |
|            |                     |                       |    |     |      |      |

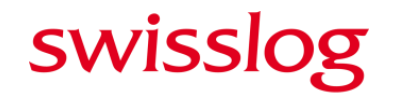

### How to Request Time Off

All employees must request time off through UltiPro, whether you enter time in this system or not.

1. Click the **Time Management** tab and the "add" button in the top right corner.

| Time-0     | Off Requests                |                       |                      |                |            | add   print >                    |
|------------|-----------------------------|-----------------------|----------------------|----------------|------------|----------------------------------|
| Available  | e Balances                  |                       |                      |                |            |                                  |
| No accrua  | al balances available.      |                       |                      |                |            |                                  |
| Find by: [ | Request Status<br>Work Date | Is<br>From 01/01/2018 | All<br>To 12/31/2018 | Search         |            | Displaying 0 to 0 of 0 record(s) |
| Action     | Edit                        | Remind                | Cancel               |                |            |                                  |
| Туре       | Description                 | Date Submitted        | Hours                | Request Status | Supervisor | Date Approved                    |
|            |                             |                       |                      |                |            | Page Size: 10 🗸                  |

- 2. Enter the description, type, from and to fields in the provided form to describe the leave you are requesting. Type options include the following:
  - CGLA JURY DUTY
  - CGLA BEREAVEMENT
  - CGLA UNPD PERS
  - CGLA VACATION
  - CGLA SICK SALRY

| vailable Balances    |                  |                                                                                                    |  |
|----------------------|------------------|----------------------------------------------------------------------------------------------------|--|
| o accrual balances a | vailable.        |                                                                                                    |  |
| ew Request           |                  |                                                                                                    |  |
| Description          | Bermuda Vacation |                                                                                                    |  |
| Туре                 | CGLA VACATION    |                                                                                                    |  |
| From                 | 07/09/2018       |                                                                                                    |  |
| То                   | 07/16/2018       | in the second second se |  |
| Total                | 48               |                                                                                                    |  |
| Notes                |                  |                                                                                                    |  |
|                      |                  |                                                                                                    |  |

3. The **Show Advanced Options** button will become enabled after all data is entered. If your leave falls over your normally scheduled non-work days, click this button. In the *Advanced Options* window, click the "x" to remove all days that would be normally considered your days off. (e.g., Saturday and Sunday for salaried).

| Time-Off Rec           | uests            |                     |     |            |       |               |       |       |     | save reset      | Sancel   Drint  |
|------------------------|------------------|---------------------|-----|------------|-------|---------------|-------|-------|-----|-----------------|-----------------|
| Available Balances     |                  |                     |     |            |       |               |       |       |     |                 |                 |
| No accrual balances av | ailable.         |                     |     |            |       |               |       |       |     |                 |                 |
| New Request            |                  |                     | Adv | anced Op   | tions |               |       |       |     |                 |                 |
| Description            | Bermuda Vacation |                     |     | Date       | Day   | Туре          | Hours | Start | End | Available Hours | Remaining Hours |
| Type •                 |                  |                     | ×   | 07/09/2018 | MON   | CGLA VACATION | 8.00  |       |     | 0               | -8.00           |
| Type                   |                  |                     | ×   | 07/10/2018 | TUE   | CGLA VACATION | 8.00  |       |     | 0               | -8.00           |
| From •                 | 07/09/2018       | Contract (Contract) | ×   | 07/11/2018 | WED   | CGLA VACATION | 8.00  |       |     | 0               | -8.00           |
| Te                     | 07/45/2040       | 1000                | ×   | 07/12/2018 | THU   | CGLA VACATION | 8.00  |       |     | 0               | -8.00           |
| 10 •                   | 07/16/2018       |                     | ×   | 07/13/2018 | FRI   | CGLA VACATION | 8.00  |       |     | 0               | -8.00           |
| Total                  | 48               |                     | ×   | 07/16/2018 | MON   | CGLA VACATION | 8.00  |       |     | 0               | -8.00           |
| Notes                  |                  |                     |     |            |       |               |       |       |     |                 |                 |
|                        |                  |                     |     |            |       |               |       |       |     |                 |                 |
|                        |                  |                     |     |            |       |               |       |       |     |                 |                 |
|                        | Hide Advance     | ced Options         |     |            |       |               |       |       |     |                 |                 |
|                        |                  |                     |     |            |       |               |       |       |     |                 |                 |
|                        |                  |                     |     |            |       |               |       |       |     |                 |                 |

4. Click the **save** button and your request will be sent to your manager for approval. You can check the status of your request in the **Time Management** tab.

| Requests                                                                                                    |                                                                                                    |
|----------------------------------------------------------------------------------------------------|----------------------------------------------------------------------------------------------------|
| <ul> <li>Success</li> <li>Your new request was successfully saved and submitted. Click the + button to</li> </ul>                        | dd additional requests.                                                                                                    |
| Time-Off Requests                                                                                                    | and report > Things I Can Do                                                                                                   |
| Available Balances                                                                                                    | Add PTO Request<br>View Calendar                                                                                               |
| No accrual balances available.                                                                                                    | Quick Tours and Tips                                                                                                    |
| Find by:         Request Status         Is         All           Work Date         From         01/01/2018         To         12/31/2018 | Search         Requesting Time Off Quick Tour           Displaying 1 to 1 of 1 record(s)         Requesting Time Off Quick Tip |
| Action Edit Remind Cancel                                                                                                    |                                                                                                    |
| Type Description                                                                                                    | Date Submitted Thours Request Status Supervisor Date Approved                                                                  |
| O CGLA VACATION 07/09/2018 to 07/16/2018: Bermuda Vacation                                                                               | 03/19/2018 03:17 PM 48.00 Pending                                                                                              |
|                                                                                                    | Page Size: 10 V                                                                                                    |

5. You can cancel the request at any time by selecting the leave and clicking on one of the Action buttons.

| Find by: | Request Status  | Is                               | ~             |                     |    |       |                |            |                       |
|----------|-----------------|----------------------------------|---------------|---------------------|----|-------|----------------|------------|-----------------------|
|          | Work Date       | From 01/01/2018                  | To 12/31/2018 | Search              |    |       |                | Displaying | 1 to 1 of 1 record(s) |
| Action   | Edit            | Remind Cance                     | t             |                     |    |       |                |            |                       |
| Ту       | pe De           | escription                       |               | Date Submitted      | Ψ. | Hours | Request Status | Supervisor | Date Approved         |
| O        | GLA VACATION 07 | 7/09/2018 to 07/16/2018: Bermuda | Vacation      | 03/19/2018 03:17 PM |    | 48.00 | Pending        |            |                       |
| M        |                 |                                  |               |                     |    |       |                |            | Page Size: 10 🗸       |

NOTE: For a video tutorial of this process, click on the <u>Request Time Off</u> link from the *Quick Tours and Tips* tab on the right.

#### How to View Vacation Time Balances

1. Click the **Myself** tab from the **MENU** button across the top. Under the "Benefits" category, click the **PTO Plans** link.

| MENU          | •                                                                                                    | MYSELF                                                | MORE                                                                                                    |                                                                                                    |
|---------------|----------------------------------------------------------------------------------------------------|-------------------------------------------------------|----------------------------------------------------------------------------------------------------|----------------------------------------------------------------------------------------------------|
| Home<br>Inbox | Personal<br>Name, Address,<br>Telephone<br>Status/Key Date<br>Contacts<br>Property<br>Private Info<br>Other Personal<br><b>My Company</b><br>Company Info<br>Electronic Form<br>Employee Direc<br>Organization C<br>View Opportun<br>UltimateSoftwa | and<br>es<br>Info<br>story<br>hart<br>ities<br>re.com | Jobs<br>Job Summary<br>Compensation<br>Compensation Plans<br>Variable Pay<br>Job History<br>Reviews<br>Other Company Info<br>My Onboarding<br>Pay<br>Current Pay Statement<br>Pay History<br>YTD Summary<br>Direct Deposit<br>Income Tax<br>W-2<br>Time Management<br>Time Clock Entry | Benefits<br>Current Benefits<br>Beneficiaries/Dependents<br>Investments<br>PTO Plans<br>PTO Requests<br>1095-C<br>Links<br>Open Enrollment<br>Life Events<br>Documents<br>Employee Documents |
|               |                                                                                                    |                                                       | Time Clock Entry                                                                                                    |                                                                                                    |

2. The screen will change to show your length of service, plan, earned vacation time, processed vacation time, available vacation time, etc.

| Current Benefits  | Beneficiaries/Depe              | endents | Investments | PTO Plans | PTO Requests | 1095-C | Links                |                      |                |            |         |
|-------------------|---------------------------------|---------|-------------|-----------|--------------|--------|----------------------|----------------------|----------------|------------|---------|
| PTO Plans         | 3                               |         |             |           |              |        |                      |                      |                | Pri        | ) (?) > |
| Length of service | <b>e as of 05/13/2018</b><br>ys |         |             |           |              |        |                      |                      |                |            |         |
| Plan              |                                 | Earned  | Processed   | Availab   | le L         | .ast   | Unprocessed Approved | Estimated Total Plan | Earned Through | Reset Date | ×       |
| WDS Vacation      | 12                              | 0.0000  | 48.0000     | 72.0000   | 120.000      | 0      |                      |                      | 12/31/2017     | 01/01/2018 |         |

### Benefits and Open Enrollment

You can access your benefits information by clicking the **MENU** button and clicking the **Myself** tab. Select the **Benefits** tab set or the page links under this category to view/edit information. The **Open Enrollment** tab will only be available during Open Enrollment periods.

| MENU       | •                                                        | MYSELF        | MORE               |                                              |  |  |
|------------|----------------------------------------------------------|---------------|--------------------|----------------------------------------------|--|--|
| *          | Personal                                                 |               | Jobs               | Benefits                                     |  |  |
| Home       | Name, Addre                                              | ess, and      | Job Summary        | Current Benefits<br>Beneficiaries/Dependents |  |  |
|            | Telephone                                                |               | Compensation       |                                              |  |  |
|            | Status/Key Dates<br>Contacts<br>Property<br>Private Info |               | Compensation Plans | Investments                                  |  |  |
| Inbox      |                                                          |               | Variable Pay       | PTO Plans                                    |  |  |
|            |                                                          |               | Job History        | PTO Requests                                 |  |  |
|            |                                                          |               | Reviews            | 1095-C                                       |  |  |
|            | Other Persor                                             | nal Info      | Other Company Info | Links                                        |  |  |
| My Company |                                                          | My Onboarding | Open Enrollment    |                                              |  |  |
|            | Company Inf                                              | io.           |                    |                                              |  |  |

Once you select a link, you'll see two tabs on the right column:

- Things I Can Do tab will provide a link for each edit you can make for a specific page and tab set.
- Quick Tours and Tips tab will provide users with information on specific application topics and features. Overviews are high-level summaries of various areas of the application. Tours are short, detailed demonstrations of how to use specific features. QuickTips are short job aids that contain procedural and conceptual information to support completing UltiPro tasks.

|   | MENU                                                          | Myself<br>Benefit                                                                       | s                                                                               | KUKA Cassie Lyti |           |              |        |       |      |
|---|---------------------------------------------------------------|-----------------------------------------------------------------------------------------|---------------------------------------------------------------------------------|------------------|-----------|--------------|--------|-------|------|
| ¢ | Current Ber                                                   | efits                                                                                   | Beneficiaries/Dependents                                                        | Investments      | PTO Plans | PTO Requests | 1095-C | Links | Find |
| F | orm 1                                                         | Things I Can Do     For this page                                                       |                                                                                 |                  |           |              |        |       |      |
|   | Inf     Pe     If;     cc     in     ele     or     Tr     in | OTMA<br>you do<br>insent is<br>effect u<br>ection a<br>iline de<br>ie provi<br>dividual | Change Form 1095-C Consent<br>Quick Tours and Tips<br>Benefits Section Overview |                  |           |              |        |       |      |
|   | Find by                                                       | ′ear ∨                                                                                  |                                                                                 | Search<br>Form   |           | ALE          |        |       | ×    |
|   | No records                                                    | found                                                                                   |                                                                                 |                  |           |              |        |       |      |